# GESCON-RPPS

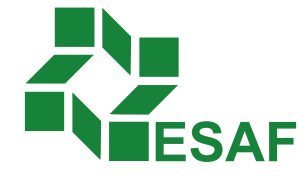

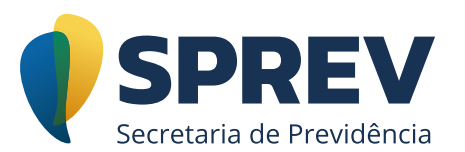

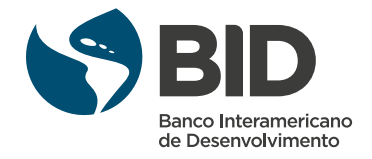

### Ficha técnica

#### Coordenador Técnico - Secretaria de Previdência

Thomas Gomes Costa

#### Conteudistas - Secretaria de Previdência

Laura Schwerz Leonardo da Silva Motta Marcelo Alberto Ribeiro da Silva Rodrigo Vitorino Souza Silvio Everino Viana de Castro Thomas Gomes Costa

#### Coordenação de Produção

Equipe de produção DIEAD/ESAF

## Sumário

| Módulo 4: Minhas Consultas                                          | 4  |
|---------------------------------------------------------------------|----|
| Introdução                                                          | 4  |
| 4.1. Minhas consultas                                               | 4  |
| 4.2. Filtrar consulta sobre RPPS ou consulta sobre sistemas do RPPS | 8  |
| 4.3. Detalhar consulta sobre RPPS                                   | 9  |
| 4.4 Alterar consulta sobre RPPS                                     | 9  |
| 4.5. Complementar consulta sobre RPPS                               | 14 |
| 4.6. Cancelar consulta sobre RPPS                                   | 17 |
| 4.7. Reabrir consulta sobre RPPS                                    | 19 |
| 4.8. Detalhar consultas sobre sistemas do RPPS                      | 21 |
| 4.9. Alterar consulta sobre sistemas do RPPS                        | 22 |
| 4.10. Complementar consulta sobre sistemas do RPPS                  | 27 |
| 4.11. Cancelar consulta sobre sistemas do RPPS                      |    |
| 4.12. Reabrir consulta sobre sistemas do RPPS                       | 32 |
| Encerramento do módulo                                              | 35 |

#### Módulo 4: Minhas Consultas

#### Introdução

O menu Minhas Consultas apresenta todas as consultas já cadastradas pelo Ente Federativo e as situações em que se encontram, permitindo a alteração, o cancelamento, a complementação e a reabertura de uma determinada consulta. As consultas que forem salvas como rascunhos estarão presentes neste menu e, para edição, será usada a funcionalidade de alteração.

#### 4.1. Minhas consultas

Após clicar no menu "Minhas Consultas", o sistema obtém dados do ente federativo vinculado ao usuário logado e obtém a lista de consultas pertencentes a este ente federativo, exibindo a tela a seguir.

A lista de consultas obtidas após a filtragem deve ser apresentada ao usuário considerando a situação da consulta e a data da última situação, conforme ordem de prioridade descrita na tela. Além disso, deve apresentar somente as consultas que estão vinculadas ao usuário logado com a possibilidade de alterá-las.

- 1) "Rascunho";
- 2) "Aguardando Complementação";
- 3) "Aguardando Parecer de Reabertura": "Reaberta Aguardando Ajuste".
- 4) "Aguardando Resposta";
- 5) "Respondida;
- 6) "Invalidada.

| tas Minhas Co         | nsultas Gestão de Normas Rf | PPS                                         |                             |                     |   |    |       |   |   |  |
|-----------------------|-----------------------------|---------------------------------------------|-----------------------------|---------------------|---|----|-------|---|---|--|
| linhas Consulta       | as - Ente Federativo        |                                             |                             |                     |   |    |       |   |   |  |
| ③ Número <sup>+</sup> | Assunto                     | Assunto Específico                          | Situação ț                  | Data da<br>Situação |   |    | Ações | ŝ |   |  |
| \$ \$000042/2018      | CADPREV                     | Cadastro de Usuários                        | Rascunho                    | 03/07/2018          | ı | Ø  | ×     |   | ۲ |  |
| 🛱 L000001/2018        | Avaliação Atuarial          | Base Cadastral                              | Aguardando Complementação   | 30/05/2018          | Ø | 00 | х     |   | ۲ |  |
| \$ \$000026/2018      | CADPREV                     | Cadastro de Usuários                        | Reaberta Aguardando Parecer | 30/05/2018          | Ĩ | ı  | ×     |   | ۲ |  |
| L000025/2018          | Atendimento                 | Situação Previdênciária do Ente Federativo  | Reaberta Aguardando Parecer | 30/05/2018          | ð | Ø  | ×     |   | ۲ |  |
| \$000024/2018         | SIPREV                      | Importação de Arquivos para o SIPREV/Gestão | Aguardando Resposta         | 30/05/2018          | 1 | Ø  | ×     |   | ۲ |  |
| L000041/2018          | Regras Gerais de Benefícios | Auxílio-Reclusão                            | Respondida                  | 14/06/2018          | P | Ø  | ×     |   | ۲ |  |
| \$ \$000028/2018      | SIG-RPPS                    | Emissão de Relatórios Gerenciais            | Respondida                  | 05/06/2018          | ı | ı  | ×     |   | ۲ |  |
| \$000027/2018         | CADPREV                     | Cadastro de Usuários                        | Respondida                  | 30/05/2018          | Ĩ | Ø  | ×     |   | ۲ |  |
| \$ \$000029/2018      | CADPREV                     | Cadastro de Usuários                        | Cancelada                   | 03/07/2018          | 1 | Ø  | ×     |   | ۲ |  |
| L000022/2018          | Auditoria Direta            | Resultados de Auditoria Direta              | Cancelada                   | 30/05/2018          | 0 | ı  | х     | 2 | ۲ |  |
|                       | CADPREV                     | Backup                                      | Cancelada                   | 30/05/2018          |   |    | ~     |   | 0 |  |

As consultas de prioridade 1, 2, 3 e 4 deverão ser ordenadas em ordem crescente de data da última situação.

Ao selecionar quaisquer das colunas da lista, o sistema deve reordenar o resultado de acordo com a informação presente na coluna.

| tas Minhas Co    | onsultas Gestão de Normas RF | PS                                          |                             |                       |    |     |          |    |   |  |
|------------------|------------------------------|---------------------------------------------|-----------------------------|-----------------------|----|-----|----------|----|---|--|
| linhas Consulta  | as - Ente Federativo         |                                             |                             |                       |    |     |          |    |   |  |
| Número     *     | Assunto 📜                    | Assunto Específico                          | Situação 🔶                  | Data da<br>Situação 🔶 |    |     | Ações    | j. |   |  |
| \$ \$000042/2018 | CADPREV                      | Cadastro de Usuários                        | Rascunho                    | 03/07/2018            | 0. | Ø   | ×        |    | ۲ |  |
| 🛱 L000001/2018   | Avaliação Atuarial           | Base Cadastral                              | Aguardando Complementação   | 30/05/2018            | Ø  | 05  | х        | 2  | ۲ |  |
| \$ S000026/2018  | CADPREV                      | Cadastro de Usuários                        | Reaberta Aguardando Parecer | 30/05/2018            | ı  | Ø   | ×        |    | ۲ |  |
| L000025/2018     | Atendimento                  | Situação Previdênciária do Ente Federativo  | Reaberta Aguardando Parecer | 30/05/2018            | ð  | ji. | ×        |    | ۲ |  |
| \$ \$000024/2018 | SIPREV                       | Importação de Arquivos para o SIPREV/Gestão | Aguardando Resposta         | 30/05/2018            | Ø  | Ø   | ×        |    | ۲ |  |
| L000041/2018     | Regras Gerais de Benefícios  | Auxílio-Reclusão                            | Respondida                  | 14/06/2018            | Ø  | ø   | ×        |    | ۲ |  |
| \$ S000028/2018  | SIG-RPPS                     | Emissão de Relatórios Gerenciais            | Respondida                  | 05/06/2018            | Ĩ  | Ø   | $\times$ |    | ۲ |  |
| \$ \$000027/2018 | CADPREV                      | Cadastro de Usuários                        | Respondida                  | 30/05/2018            | ð  | 0°  | ×        |    | ۲ |  |
| \$ \$000029/2018 | CADPREV                      | Cadastro de Usuários                        | Cancelada                   | 03/07/2018            | ð  | Ø   | ×        |    | ٢ |  |
| L000022/2018     | Auditoria Direta             | Resultados de Auditoria Direta              | Cancelada                   | 30/05/2018            | õ  | ø   | х        |    | ۲ |  |
| S000023/2018     | CADPREV                      | Backup                                      | Cancelada                   | 30/05/2018            | 13 | 1   | ×        | 0  | Ø |  |

5

Para as buscas realizadas, além do filtro de pesquisa, o sistema possui as seguintes condições de buscas:

Se informar data-início maior que a data-fim, o sistema informa, por meio de mensagem, que o intervalo entre as datas está incorreto.

|                                                                                                    | ie consultas mirs                                                   |                                                                                                    |                              |                                                                                                    |   |   |                       |   |
|----------------------------------------------------------------------------------------------------|---------------------------------------------------------------------|----------------------------------------------------------------------------------------------------|------------------------------|----------------------------------------------------------------------------------------------------|---|---|-----------------------|---|
| ultas Minhas Consi                                                                                                    | ultas Gestão de Normas RPP                                          | S                                                                                                   |                              |                                                                                                    |   |   |                       |   |
| Vinhas Consultas                                                                                                    | - Ente Federativo                                                   |                                                                                                    |                              |                                                                                                    |   |   |                       |   |
| Número:                                                                                                    |                                                                     | CPF do Solicitante:                                                                                 |                              |                                                                                                    |   |   |                       |   |
| L000000/0000 ou S00000                                                                                                    | 0000/00                                                             |                                                                                                    |                              |                                                                                                    |   |   |                       |   |
| Situação:                                                                                                    |                                                                     | Data Início:                                                                                        | Data Fim:                    |                                                                                                    |   |   |                       |   |
|                                                                                                    |                                                                     | -                                                                                                   |                              |                                                                                                    |   |   |                       |   |
| Palavra-Chave:                                                                                                    |                                                                     |                                                                                                    |                              |                                                                                                    |   |   |                       |   |
|                                                                                                    |                                                                     |                                                                                                    |                              |                                                                                                    |   |   |                       |   |
|                                                                                                    |                                                                     |                                                                                                    |                              |                                                                                                    |   |   |                       |   |
|                                                                                                    |                                                                     | ر<br>Peso                                                                                           | uisar 🗙 Limpar               |                                                                                                    |   |   |                       |   |
|                                                                                                    |                                                                     | ,C Peso                                                                                             | uisar X Limpar               |                                                                                                    |   |   |                       |   |
|                                                                                                    |                                                                     | ۵ Pesc                                                                                              | uisar X Limpar               |                                                                                                    |   |   |                       |   |
| al de Consultas Enco                                                                                                    | ontradas: 12                                                        | ρ Peso                                                                                              | ulisar 🗙 Limpar              |                                                                                                    |   |   |                       |   |
| al de Consultas Enco                                                                                                    | ontradas: 12                                                        | ¢ Pesc                                                                                              | ukar X Limper                | Data da                                                                                                    |   |   |                       |   |
| al de Consultas Enco                                                                                                    | ontradas: 12                                                        | ې Pesc<br>Assunto Específico                                                                        | ulsar X Limpar<br>Situação 🛔 | Data da<br>Situação                                                                                         |   | ٩ | ıções                 |   |
| al de Consultas Enco<br><b>Número</b>                                                                                         | ontradas: 12                                                        | ∠ Pese Assunto Específico Cadastro de Usuários                                                      | ulsar X Limper               | Data da<br>Situação<br>03/07/2018                                                                           | 1 | A | lções<br>★            |   |
| al de Consultas Enco<br><b>Número</b><br>S000042/2018<br>L000001/2018                                                         | ontradas: 12<br>Assunto<br>CADPREV<br>Availação Atuarial            | Pese Assunto Específico Cadastro de Usuários Base Cadastral                                         | ulisar X Limpar              | Data da<br>Situação<br>03/07/2018                                                                           | 1 |   | lções<br>× □ ₽<br>× ■ |   |
| <ul> <li>al de Consultas Enco</li> <li>Número</li> <li>\$000042/2018</li> <li>L000001/2018</li> <li>\$0000026/2018</li> </ul> | ontradas: 12<br>Assunto<br>CADPREV<br>Avaliação Atuarial<br>CADPREV | Pese      Assunto Específico     Cadastro de Usuários      Base Cadastral      Cadastro de Usuários | uiear 🗙 Limpar               | Data da<br>Situação         Oliverta           03/07/2018         03/05/2018           r         30/05/2018 | 1 |   | kções<br>× =<br>× =   |   |
| al de Consultas Enco <ul> <li>Número</li> <li>S000042/2018</li> <li>L000001/2018</li> <li>\$000026/2018</li> </ul>            | ontradas: 12<br>Assunto<br>CADPREV<br>Avaliação Atuarial<br>CADPREV | Cadastro de Usuários                                                                                | ulear X Limper               | Data da<br>Situação<br>03/07/2018<br>0 30/05/2018                                                           | 1 |   | lções<br>×            | 9 |

Se informar CPF inválido no campo "Solicitante", o sistema informa ao usuário, por meio de mensagem, erro na informação do CPF.

| Gescon        | Gestão de Cor           | nsultas – RPPS        |                                    | 0 – A + | ð 1                | ▼ 🗗 SAIR |
|---------------|-------------------------|-----------------------|------------------------------------|---------|--------------------|----------|
| Consultas     | Minhas Consultas        | Gestão de Normas RPPS |                                    |         |                    |          |
| Minhas        | s Consultas - Ente      | e Federativo          |                                    |         |                    |          |
| <u> </u>      | nero de CPF invalido    | a.                    |                                    |         |                    |          |
| Filtro        |                         |                       |                                    |         |                    | $\odot$  |
| O Const       | sultas sobre RPPS       |                       | O Consultas sobre Sistemas do RPPS | • Todas |                    |          |
| Assunto       | o:                      |                       |                                    |         |                    |          |
| Selecto       | one Assunto             |                       |                                    |         |                    |          |
| Assunto       | o Específico:           |                       |                                    |         |                    |          |
| Selecio       | one Assunto Específico  |                       | 121                                |         |                    |          |
| Fundam        | nentação Legal:         |                       |                                    |         |                    |          |
|               | Тіро                    |                       | Número                             | Ano     | Dispositivo        |          |
|               |                         |                       |                                    | - Ex    | emplo: Art.7º § 1º |          |
| 1             |                         |                       |                                    |         |                    |          |
|               |                         |                       |                                    |         |                    |          |
| Número        |                         |                       | CPF do Solicitante:                |         |                    |          |
| 1.00000       | 00/0000 cu S000000/0000 |                       | an in                              |         |                    |          |
|               |                         |                       |                                    |         |                    |          |
| <li>Info</li> |                         |                       |                                    |         |                    | ⑦ Ajuda  |

Caso a busca de consulta não encontre resultado, o sistema apresenta a mensagem: "A pesquisa não encontrou nenhum resultado com os filtros informados".

| escon <i>Gestão de Consultas – RPPS</i>         |                                    | • - A + | 5 1               | ▼ 🗗 SAIR |
|-------------------------------------------------|------------------------------------|---------|-------------------|----------|
| onsultas Minhas Consultas Gestão de Normas RPPS |                                    |         |                   |          |
| Minhas Consultas - Ente Federativo              |                                    |         |                   |          |
|                                                 | oom og filtrog informadog          |         |                   |          |
|                                                 | con os intos mornados.             |         |                   |          |
| Filtro                                          |                                    |         |                   | $\odot$  |
|                                                 |                                    |         |                   |          |
| O Consultas sobre RPPS                          | C Consultas sobre Sistemas do RPPS | Todas   |                   |          |
|                                                 |                                    |         |                   |          |
| Assunto:                                        |                                    |         |                   |          |
| Selectone Assunto                               |                                    |         |                   |          |
| Selecione Assunto Específico                    | -                                  |         |                   |          |
| Fundamentação Legal:                            |                                    |         |                   |          |
| Тіро                                            | Número                             | Ano     | Dispositivo       |          |
|                                                 | 1                                  |         |                   |          |
| · · · · · · · · · · · · · · · · · · ·           |                                    | * Exe   | mplo: Art.7º § 1º |          |
|                                                 |                                    |         |                   |          |
|                                                 |                                    |         |                   |          |
| Número:                                         | CPF do Solicitante:                |         |                   |          |
|                                                 |                                    |         |                   |          |
| hfo                                             |                                    |         |                   | ⑦ Ajud   |

7

Para os usuários do ente federativo, a opção "Minhas Consultas" exibe as consultas com o filtro "Solicitante" preenchido com o CPF do usuário que acessa a funcionalidade automaticamente. No entanto, caso o usuário queira visualizar todas as consultas registradas pelo ente federativo em que está lotado, basta acionar o botão "Limpar" e então "Pesquisar".

| Ges           | con <i>Ges</i>             | stão de Col     | nsultas – RPPS        |   |                      |             |                  | •         | -   | A      | +                  | đ | 1 |    |       |     | • | 🖡 SAIR  | ſ |
|---------------|----------------------------|-----------------|-----------------------|---|----------------------|-------------|------------------|-----------|-----|--------|--------------------|---|---|----|-------|-----|---|---------|---|
| Consulta      | is Minh                    | nas Consultas   | Gestão de Normas RPPS |   |                      |             |                  |           |     |        |                    |   |   |    |       |     |   |         |   |
| Mi            | inhas Cons                 | sultas - Ente   | e Federativo          |   |                      |             |                  |           |     |        |                    |   |   |    |       |     |   |         |   |
| N             | lúmero:                    | ou S000000/0000 |                       |   | CPF do Solicitante:  |             |                  |           |     |        |                    |   |   |    |       |     |   |         | ļ |
| s             | Situação:                  |                 |                       | • | Data Início:         |             | Data Fim:        |           |     |        |                    |   |   |    |       |     |   |         |   |
| P             | Palavra-Chave:             |                 |                       |   |                      |             |                  |           |     |        |                    |   |   |    |       |     |   |         |   |
|               |                            |                 |                       |   | م                    | ) Pesquisar | × Limpar         |           |     |        |                    |   |   |    |       |     |   |         |   |
| Total         | de Consult                 | as Encontrac    | las: 12               |   |                      |             |                  |           |     |        |                    |   |   |    |       |     |   |         |   |
|               | <ol> <li>Número</li> </ol> | *               | Assunto               |   | Assunto Específico   | *           | Situa            | ção 📫     |     | c<br>s | Data da<br>ituação | ÷ |   |    | Ações |     |   |         | l |
| 4             | \$000042/201               | 8               | CADPREV               |   | Cadastro de Usuários |             | Rascur           | ho        |     | 03     | /07/2018           |   | Ø | 0  | ×     | € [ | ٢ |         |   |
| 5             | L000001/201                | 8 Ava           | liação Atuarial       |   | Base Cadastral       |             | Aguardando Com   | plementaç | ão  | 30     | /05/2018           |   | 0 | 01 | ×     | € ( | ٢ |         |   |
| 4             | S000026/201                | 8               | CADPREV               |   | Cadastro de Usuários |             | Reaberta Aguarda | ando Pare | cer | 30     | /05/2018           |   | 0 | ľ  | ×     | € ( | ٢ |         |   |
| <li>Info</li> |                            |                 |                       |   |                      |             |                  |           |     |        |                    |   |   |    |       |     |   | ⑦ Ajuda |   |

# 4.2. Filtrar consulta sobre RPPS ou consulta sobre sistemas do RPPS

Para esta funcionalidade, após o usuário preencher os parâmetros disponíveis na tela e selecionar a opção para "Filtrar", o sistema gera uma nova lista de consultas cadastradas pelo ente federativo atendendo aos parâmetros do filtro preenchido.

A tela de filtrar consulta seguirá as regras abaixo:

1) Caso seja escolhido filtrar "Todas as consultas", inabilitar os campos: assunto; assunto específico; e fundamentação legal (tipo, número, ano, dispositivo);

- 2) Caso seja escolhido filtrar "Consultas sobre sistemas do RPPS", inabilitar os campos: fundamentação legal (tipo, número, ano, dispositivo);
- 3) Caso seja escolhido filtrar "Consultas sobre RPPS", não inabilitar os campos.

#### 4.3. Detalhar consulta sobre RPPS

Para esta funcionalidade, após o usuário selecionar a opção "Detalhar uma consulta sobre RPPS", o sistema apresenta todas as informações detalhadas da consulta selecionada.

| escon <i>Gestão</i>  | de Consultas – RPPS            |                                            | • -                         | A + &               | 1  |    |       | -        | 🕒 SAI |
|----------------------|--------------------------------|--------------------------------------------|-----------------------------|---------------------|----|----|-------|----------|-------|
| nsultas Minhas Co    | onsultas Gestão de Normas RPPS |                                            |                             |                     |    |    |       |          |       |
| Minhas Consulta      | as - Ente Federativo           |                                            |                             |                     |    |    |       |          |       |
| otal de Consultas El | ncontradas: 6                  |                                            |                             |                     |    |    |       |          |       |
| i Número *           | Assunto                        | Assunto Específico                         | Situação                    | Data da<br>Situação |    |    | Ações |          |       |
| ➡ L000043/2018       | Legislação                     | Alíquotas                                  | Rascunho                    | 03/07/2018          | Ø  | 0  | ×     | <b>≙</b> |       |
| 💼 L000001/2018       | Avaliação Atuarial             | Base Cadastral                             | Aguardando Complementação   | 30/05/2018          | P  | ø  | ×     | ۵        |       |
| 💼 L000025/2018       | Atendimento                    | Situação Previdênciária do Ente Federativo | Reaberta Aguardando Parecer | 30/05/2018          | P  | 01 | ×     | •        |       |
| 💼 L000041/2018       | Regras Gerais de Benefícios    | Auxílio-Reclusão                           | Respondida                  | 14/06/2018          | 0  | 0  | ×     | •        |       |
| ➡ L000022/2018       | Auditoria Direta               | Resultados de Auditoria Direta             | Cancelada                   | 30/05/2018          | J. | 0  | ×     | •        |       |
| 💼 L000021/2018       | Legislação                     | Base de Cálculo                            | Cancelada                   | 30/05/2018          | Ø  | Ø  | ×     | •        |       |
|                      |                                | 1 de 1 🛞 🔇 1                               | >>> 25 V                    |                     |    |    |       |          |       |
|                      |                                |                                            |                             |                     |    |    |       |          |       |
| _                    |                                |                                            |                             |                     |    |    |       |          |       |
| fo                   |                                |                                            |                             |                     |    |    |       |          | ⑦ Aju |

#### 4.4 Alterar consulta sobre RPPS

Para esta funcionalidade, após o usuário selecionar a opção "Alterar consulta", o sistema apresenta a consulta selecionada, habilitando os campos para edição. Antes de apresentar os dados da consulta, o sistema verifica se ela está na situação de "Aguardando Resposta" ou "Rascunho".

| Gescon        | Gestão de      | Consultas – RPPS          |                                            | • -                         | A + &               | 1  |    | _     | _        | - | B SAIR  |
|---------------|----------------|---------------------------|--------------------------------------------|-----------------------------|---------------------|----|----|-------|----------|---|---------|
| Consultas     | Minhas Consult | as Gestão de Normas RPPS  |                                            |                             |                     |    |    |       |          |   |         |
| Minhas        | Consultas -    | Ente Federativo           |                                            |                             |                     |    |    |       |          |   |         |
| Total de Co   | onsultas Encor | ntradas: 6                |                                            |                             |                     |    |    |       |          |   |         |
| (i) N         | lúmero 📜       | Assunto                   | Assunto Específico                         | Situação ț                  | Data da<br>Situação |    |    | Ações |          |   |         |
| 💼 L0000       | 043/2018       | Legislação                | Alíquotas                                  | Rascunho                    | 03/07/2018          | ľ  | ð  | ×     | ŝ        | ۲ |         |
| 💼 L0000       | 001/2018       | Avaliação Atuarial        | Base Cadastral                             | Aguardando Complementação   | 30/05/2018          | Ø  | 0. | ×     |          | ۲ |         |
| 💼 L0000       | 025/2018       | Atendimento               | Situação Previdênciária do Ente Federativo | Reaberta Aguardando Parecer | 30/05/2018          | 10 | ı  | ×     | £        | ۲ |         |
| 💼 L0000       | 041/2018 Re    | gras Gerais de Benefícios | Auxílio-Reclusão                           | Respondida                  | 14/06/2018          | Ø  | D. | ×     | £        | ۲ |         |
| 💼 L0000       | 022/2018       | Auditoria Direta          | Resultados de Auditoria Direta             | Cancelada                   | 30/05/2018          | 1  | d' | ×     | <u>A</u> | ۲ |         |
| 💼 L0000       | 021/2018       | Legislação                | Base de Cálculo                            | Cancelada                   | 30/05/2018          | 1  | 0  | ×     | ŝ        | ۲ |         |
|               |                |                           | 1 de 1 🛞 🔇 1                               | 25 v                        |                     |    |    |       |          |   |         |
|               |                |                           |                                            |                             |                     |    |    |       |          |   |         |
| <li>Info</li> |                |                           |                                            |                             |                     |    | _  |       |          |   | ⑦ Ajuda |

Para o preenchimento do campo palavra-chave, o sistema irá procurá-la no banco de dados, auxiliando, assim, o usuário com o recurso de autocomplementar. Caso a palavra-chave fornecida não seja encontrada no banco de dados, o sistema irá gravar automaticamente a nova palavra-chave. Caso encontre a mesma palavra-chave, o usuário poderá clicar nela e esta será adicionada ao campo.

Os campos apresentados e marcados com caractere "asterisco" (\*) são de preenchimento obrigatório.

| Gescon Gestão de Consultas - RPPS                  |    | 0 – A + & | 1 - | P SAIR  |
|----------------------------------------------------|----|-----------|-----|---------|
| Consultas Minhas Consultas Gestão de Normas RPPS   |    |           |     |         |
| Alterar Consulta sobre RPPS - Número: L000043/2018 |    |           |     |         |
| Consulta                                           |    |           |     | _       |
| Assunto: *                                         |    |           |     |         |
| Assunto Específico: *                              |    |           |     |         |
| Aliquotas                                          |    |           |     |         |
| Telefone para contato:                             |    |           |     |         |
| Palavra-Chave:                                     |    |           |     |         |
| Contexto.                                          |    |           |     |         |
| Manifestação do entendimento: *                    | 18 |           |     |         |
| Atualização.                                       |    |           |     |         |
| Questionamento: "                                  |    |           |     |         |
| questionamento                                     |    |           |     |         |
| ① Info                                             |    |           |     | ⑦ Ajuda |

Ao final da edição da consulta, o sistema disponibiliza recursos para validar a alteração da consulta, na qual você poderá:

 Incluir anexo – ao clicar em "Selecionar" o sistema disponibiliza tela para busca do arquivo; após encontrar o arquivo, confirme a operação clicando em "Incluir anexo". O arquivo será carregado.

A visibilidade do anexo será pública, podendo ser alterada para privada, em que somente o ente federativo responsável pela consulta e os analistas da Previdência visualizarão, ou manter como visibilidade pública. O sistema deve permitir anexar no máximo cinco arquivos, e o tamanho total não pode ultrapassar 20 MB. Caso o usuário ultrapasse estes valores, o sistema apresenta mensagem "Anexo Inválido";

| Gescon Gestão de Co           | onsultas – RPPS         |       | 0 | - A | + ð | 1 | - | SAIR    |
|-------------------------------|-------------------------|-------|---|-----|-----|---|---|---------|
| Consultas Minhas Consultas    | Gestão de Normas RPPS   |       |   |     |     |   |   |         |
| Alterar Consulta sobre        | RPPS - Número: L000043/ | 2018  |   |     |     |   |   |         |
| Questionamento: *             |                         | 8     |   |     |     |   |   |         |
| Seleção de anexos:            | a ¥ Limpar              | 6     |   |     |     |   |   |         |
| Koala.jpg                     | 762.5 KB                | 2     |   |     |     |   |   |         |
| Anexos incluidos:<br>Nome     | Visibilidade            | Ações |   |     |     |   |   |         |
| Tulips.jpg                    | Público Privado         | a 🗇   |   |     |     |   |   |         |
| ✓ Confirmar ✓ Salvar Rascunho | <b>x</b> Cancelar       |       |   |     |     |   |   |         |
| <li>Info</li>                 |                         |       |   |     |     |   |   | ⑦ Ajuda |

- Remover anexo o sistema exclui o anexo da consulta.
- Salvar rascunho Registra a situação da consulta como "Rascunho" e permite ao usuário continuar a edição posteriormente. O sistema atualiza o histórico da consulta.
- Cancelar não grava as informações, descarta os dados digitados e volta à tela de "Minhas Consultas".

| Gescon        | Gestão de Co         | onsultas – RPPS       |           | • -   | A | + 4 | ÷ 1 | • | 🕞 SAIR  |
|---------------|----------------------|-----------------------|-----------|-------|---|-----|-----|---|---------|
| Consultas     | Minhas Consultas     | Gestão de Normas RPPS |           |       |   |     |     |   |         |
| Alterar       | Consulta sobre       | RPPS - Número: L00004 | 3/2018    |       |   |     |     |   |         |
| Atualização   | 0.                   |                       |           |       |   |     |     |   |         |
| Questionan    | nento: *             |                       |           |       |   |     |     |   |         |
| questionan    | nento                |                       |           |       |   |     |     |   |         |
| Seleção de    | anexos:              |                       |           |       |   |     |     |   |         |
| Selecio       | onar 📣 Incluir Anexe | b X Limpar            |           |       |   |     |     |   |         |
|               |                      |                       |           |       |   |     |     |   |         |
| Anexos inc    | luídos:              |                       |           |       |   |     |     |   |         |
|               | Nome                 | Visibilidade          | Ações     |       |   |     |     |   |         |
|               | Tulips.jpg           | Público Privado       | <b>*</b>  |       |   |     |     |   |         |
|               | Koala.jpg            | Público Privado       | <b>()</b> |       |   |     |     |   |         |
|               |                      |                       |           |       |   |     |     |   |         |
| ✓ Confirmar   | ✓ Salvar Rascunho    | × Cancelar            |           |       |   |     |     |   |         |
|               |                      |                       |           |       |   |     |     |   |         |
| <li>Info</li> |                      |                       |           | <br>_ |   |     |     |   | ② Ajuda |

 Confirmar – o sistema salva os dados alterados na tela da consulta sobre RPPS e atualiza o histórico da consulta. Confirma a alteração com a mensagem "Alteração da Consulta {Nº da Consulta} foi realizada com sucesso". O sistema não altera a situação da consulta.

| ) Alteração da Consulta L000043/2018 f                                               | oi realizada com sucesso.          |         |                  |   |
|--------------------------------------------------------------------------------------|------------------------------------|---------|------------------|---|
| itro                                                                                 |                                    |         |                  | 6 |
| Consultas sobre RPPS                                                                 | C Consultas sobre Sistemas do RPPS | O Todas |                  |   |
| Assunto:<br>Selectone Assunto<br>Assunto Específico:<br>Selectone Assunto Específico | •                                  |         |                  |   |
| Fundamentação Legal:<br>Tipo                                                         | Número                             | Ano     | Dispositivo      |   |
|                                                                                      |                                    |         | omolo A# 70 5 40 |   |

#### 4.5. Complementar consulta sobre RPPS

Para esta funcionalidade, após o usuário selecionar a opção "Complementar consulta", o sistema apresenta todos os dados referentes à consulta selecionada e as orientações sobre o que precisa ser complementado. A consulta só poderá ser complementada caso esteja na situação de "Aguardando Complementação".

| escon <i>Gestão</i>  | de Consultas – RPPS           |                                            | • -                         | A + &               | Ŧ              |                       |       |   | • | <b>₽</b> S |
|----------------------|-------------------------------|--------------------------------------------|-----------------------------|---------------------|----------------|-----------------------|-------|---|---|------------|
| nsultas Minhas Co    | nsultas Gestão de Normas RPPS |                                            |                             |                     |                |                       |       |   |   |            |
| Minhas Consulta      | ıs - Ente Federativo          |                                            |                             |                     |                |                       |       |   |   |            |
| otal de Consultas Er | icontradas: 6                 |                                            |                             |                     |                |                       |       |   |   |            |
| i Número             | Assunto _                     | Assunto Específico                         | Situação                    | Data da<br>Situação |                |                       | Ações |   |   |            |
| ➡ L000001/2018       | Avaliação Atuarial            | Base Cadastral                             | Aguardando Complementação   | 30/05/2018          | Ø              | ø                     | ×     |   | ٢ |            |
| ➡ L000025/2018       | Atendimento                   | Situação Previdênciária do Ente Federativo | Reaberta Aguardando Parecer | 30/05/2018          | Ø              | P                     | ×     | ₽ | ۲ |            |
| ➡ L000043/2018       | Legislação                    | Alíquotas                                  | Aguardando Resposta         | 04/07/2018          | 05             | ı                     | ×     |   | ۲ |            |
| L000041/2018         | Regras Gerais de Benefícios   | Auxilio-Reclusão                           | Respondida                  | 14/06/2018          | P              | <i>D</i> <sup>1</sup> | ×     |   | ۲ |            |
| L000022/2018         | Auditoria Direta              | Resultados de Auditoria Direta             | Cancelada                   | 30/05/2018          | ß              | P                     | ×     |   | ٢ |            |
| L000021/2018         | Legislação                    | Base de Cálculo                            | Cancelada                   | 30/05/2018          | D <sup>a</sup> | P                     | ×     |   | ٢ |            |
|                      |                               | 1 de 1 🛞 🔇 🚺                               | ○ >> 25 ▼                   |                     |                |                       |       |   |   |            |
|                      |                               |                                            |                             |                     |                |                       |       |   |   |            |
|                      |                               |                                            |                             |                     |                |                       |       |   |   |            |
| fo                   |                               |                                            |                             |                     |                |                       |       |   |   | ⑦ Aj       |

Os campos apresentados e marcados com caractere "asterisco" (\*) são de preenchimento obrigatório.

| Gescon Gestão de Consultas - RPPS                           | 0 – A + & ± - | ₽ SAIR  |
|-------------------------------------------------------------|---------------|---------|
| Consultas Minhas Consultas Gestão de Normas RPPS            |               |         |
| Complementar Consulta - Número: L000001/2018                |               |         |
| Solicitação de Complementação                               |               | _       |
| Complementação                                              |               | \$      |
| Complementação Consulta                                     |               | _       |
| Assunto: Avaliação Atuarial                                 |               |         |
| Assumo Especifico: Base Caoastral<br>Telefone para contato: |               |         |
| Dalayra.Chave-                                              |               |         |
| dados do servidor *                                         |               |         |
| Contexto: *                                                 |               |         |
| TESTE 1                                                     |               |         |
| Manifestação do entendimento: "                             |               |         |
| TESTE 1                                                     |               |         |
| Questionamento: *                                           |               |         |
|                                                             |               | ⑦ Ajuda |

Ao final da edição da complementação da consulta, o sistema disponibiliza recursos para validar a complementação, na qual você poderá:

 Incluir anexo – ao clicar em "Selecionar", o sistema disponibiliza tela para busca do arquivo. Após encontrar o arquivo, confirme a operação clicando em "Incluir anexo".

A visibilidade do anexo será pública, podendo ser alterada para privada, em que somente o ente federativo responsável pela consulta e os analistas da Previdência visualizarão, ou manter como visibilidade pública.

O sistema deve permitir anexar no máximo cinco arquivos, e o tamanho total não pode ultrapassar 20 MB. Caso o usuário ultrapasse estes valores, o sistema apresenta mensagem "Anexo Inválido".

| escon <i>Gestã<u>o</u> de (</i>                                                       | Consultas – RPPS                          |       | • - | - A | + & | 1 | - | 🗗 SAI |
|---------------------------------------------------------------------------------------|-------------------------------------------|-------|-----|-----|-----|---|---|-------|
| nsultas Minhas Consultas                                                              | Gestão de Normas RPPS                     |       |     |     |     |   |   |       |
| Complementar Const                                                                    | ulta - Número: L000001/201                | 8     |     |     |     |   |   |       |
|                                                                                       |                                           |       |     |     |     |   |   |       |
| Questionamento: *                                                                     |                                           |       |     |     |     |   |   |       |
| questionamento                                                                        |                                           |       |     |     |     |   |   |       |
|                                                                                       |                                           |       |     |     |     |   |   |       |
| Seleção de anexos:                                                                    |                                           | 1     |     |     |     |   |   |       |
| Seleção de anexos:                                                                    | exo 🗙 Limpar                              |       |     |     |     |   |   |       |
| Seleção de anexos:                                                                    | K Limpar                                  |       |     |     |     |   |   |       |
| Seleção de anexos:<br>Selecionar Annoluir An<br>Koala.jpg                             | exo 🗙 Limpar<br>762.5 KB                  |       |     |     |     |   |   |       |
| Seleção de anexos:<br>Selecionar Andria Incluir An<br>Koala.jpg                       | техо 🗙 Limpar<br>762.5 КВ                 | 2     |     |     |     |   |   |       |
| Seleção de anexos:<br>Selecionar Incluir An<br>Koala.jpg<br>Anexos incluídos:         | exo 🗙 Limpar                              |       |     |     |     |   |   |       |
| Seleção de anexos:<br>Seleçionar Incluir An<br>Koala.jpg<br>Anexos incluidos:<br>Nome | rexo X Limpar<br>762.5 KB<br>Visibilidade | Ações |     |     |     |   |   |       |

- **Remover anexo** o sistema exclui o anexo da consulta.
- Cancelar não grava as informações, descarta os dados digitados e volta à tela de "Minhas Consultas".
- Confirmar o sistema salva os dados de complementação da consulta sobre RPPS, atualiza o histórico dela, confirma a alteração com a mensagem "Complementação da Consulta {Nº da Consulta} foi realizada com sucesso".

| Gescon                 | Gestão de Col         | nsultas – RPPS                  |       | 0 · | – A | + | đ | 1 | - | 🖶 SAIR  |
|------------------------|-----------------------|---------------------------------|-------|-----|-----|---|---|---|---|---------|
| Consultas              | Minhas Consultas      | Gestão de Normas RPPS           |       |     |     |   |   |   |   |         |
| Comple                 | ementar Consult       | a - Número: L000001/201         | 8     |     |     |   |   |   |   |         |
| Manifestaçã<br>TESTE 1 | ão do entendimento: * |                                 |       |     |     |   |   |   |   |         |
| Questionan             | nento: *              |                                 |       |     |     |   |   |   |   |         |
| TESTE 1                |                       |                                 |       |     |     |   |   |   |   |         |
| Seleção de             | anexos:               |                                 |       |     |     |   |   |   |   |         |
| Selecie                | onar 🔊 Incluir Anexo  | 🗙 Limpar                        |       |     |     |   |   |   |   |         |
| Anexos inc             | luidos:               |                                 |       |     |     |   |   |   |   |         |
|                        | Nome<br>planilha1.xls | Visibilidade<br>Público Privado | Ações |     |     |   |   |   |   |         |
| ✓ Confirmar            | X Cancelar            |                                 |       |     |     |   |   |   |   |         |
| <li>Info</li>          |                       |                                 |       |     |     |   |   |   | G | ) Ajuda |

#### 4.6. Cancelar consulta sobre RPPS

Para esta funcionalidade, após você selecionar a opção "Cancelar consulta", o sistema apresenta todos os dados referentes à consulta selecionada e sua respectiva resposta. Antes de permitir o cancelamento, o sistema verifica se a consulta está na situação de "Aguardando Resposta" ou "Rascunho".

| Ges           | CON <i>Gestão</i> d | de Consultas – RPPS          |                                            | • -                         | A + &               | 1        | _  |       | _   | • | ₽ SAIR  |
|---------------|---------------------|------------------------------|--------------------------------------------|-----------------------------|---------------------|----------|----|-------|-----|---|---------|
| Consult       | as Minhas Con       | sultas Gestão de Normas RPPS |                                            |                             |                     |          |    |       |     |   |         |
| М             | inhas Consultas     | s - Ente Federativo          |                                            |                             |                     |          |    |       |     |   |         |
| Tota          | l de Consultas End  | contradas: 6                 |                                            |                             |                     |          |    |       |     |   |         |
|               | ③ Número *          | Assunto +                    | Assunto Específico                         | Situação                    | Data da<br>Situação |          |    | Ações |     |   |         |
| :             | L000025/2018        | Atendimento                  | Situação Previdênciária do Ente Federativo | Reaberta Aguardando Parecer | 30/05/2018          | J.       | P  | ×     | ₽ [ | ۲ |         |
|               | L000043/2018        | Legislação                   | Alíquotas                                  | Aguardando Resposta         | 04/07/2018          | 63       | ø  | ×     | ₽ [ | ۲ |         |
|               | L000001/2018        | Avaliação Atuarial           | Base Cadastral                             | Aguardando Resposta         | 04/07/2018          | Ø        | P  | ×     |     | ۲ |         |
|               | L000041/2018        | Regras Gerais de Benefícios  | Auxílio-Reclusão                           | Respondida                  | 14/06/2018          | 0        | 0  | ×     |     | ۲ |         |
|               | L000022/2018        | Auditoria Direta             | Resultados de Auditoria Direta             | Cancelada                   | 30/05/2018          |          | 00 | ×     |     | ۲ |         |
|               | L000021/2018        | Legislação                   | Base de Cálculo                            | Cancelada                   | 30/05/2018          | <u>a</u> | 0  | ×     | €   | ۲ |         |
|               |                     |                              | 1 de 1 🛞 🔇 🚺                               | 25 V                        |                     |          |    |       |     |   |         |
|               |                     |                              |                                            |                             |                     |          |    |       |     |   |         |
| <li>Info</li> |                     |                              |                                            |                             |                     |          |    |       |     |   | ⑦ Ajuda |

Na sequência, você deve escolher entre Confirmar ou Não Confirmar o cancelamento.

- Não Confirmar Sistema descarta cancelamento da consulta e volta à tela de "Minhas Consultas".
- Confirmar O sistema atualiza o histórico da consulta, confirma o cancelamento da consulta com a mensagem "Cancelamento da consulta {nº da consulta} foi realizada com sucesso" e altera a situação da consulta para "Cancelada".

| Gescon        | Gestão de Col    | nsultas – RPPS     | ;                |                                                                   | 0                       |       | A | <b>+</b> a | 1 | <b>-</b> | ₽ SAIR  |
|---------------|------------------|--------------------|------------------|-------------------------------------------------------------------|-------------------------|-------|---|------------|---|----------|---------|
| Consultas     | Minhas Consultas | Gestão de Normas F | RPPS             |                                                                   |                         |       |   |            |   |          |         |
| Cancela       | ar Consulta sobr | e RPPS - Númer     | ro: L000043/2018 |                                                                   |                         |       |   |            |   |          |         |
|               |                  |                    |                  |                                                                   |                         |       |   |            |   |          | £       |
| Anexos da     | i pergunta       |                    |                  |                                                                   |                         |       |   |            |   |          | -       |
|               |                  |                    | Nome             |                                                                   |                         | Ações |   |            |   |          |         |
|               |                  |                    | Tulips.jpg       |                                                                   |                         | ø     |   |            |   |          |         |
|               |                  |                    | Dese<br>v o      | ja realmente cancelar a con<br>Confirmar Cancelamento X Não Confi | i <b>sulta?</b><br>imar |       |   |            |   |          |         |
| <li>Info</li> |                  |                    |                  |                                                                   |                         |       |   |            |   | 6        | ) Ajuda |

#### 4.7. Reabrir consulta sobre RPPS

Para esta funcionalidade, após selecionar a opção de "Reabrir consulta", o sistema apresenta todos os dados referentes à consulta selecionada e sua respectiva resposta.

| Gescon <i>Gestão</i>  | o de Consultas –      | RPPS                                        | o –                         | A + &                 | 1 |    |      |            | • | <b>₽</b> SAIR |
|-----------------------|-----------------------|---------------------------------------------|-----------------------------|-----------------------|---|----|------|------------|---|---------------|
| Consultas Minhas C    | consultas Gestão de N | Normas RPPS                                 |                             |                       |   |    |      |            |   |               |
| Minhas Consult        | as - Ente Federati    | vo                                          |                             |                       |   |    |      |            |   |               |
| ③ Número <sup>•</sup> | Assunto 📜             | Assunto Específico                          | Situação 📜                  | Data da<br>Situação ț |   |    | Açõe | 3          |   |               |
| L000001/2018          | Avaliação Atuarial    | Base Cadastral                              | Aguardando Complementação   | 30/05/2018            | 1 | Ø  | ×    | <u>ili</u> | ٢ |               |
| S000026/2018          | CADPREV               | Cadastro de Usuários                        | Reaberta Aguardando Parecer | 30/05/2018            | ð | Ø  | ×    |            | ۲ |               |
| S000024/2018          | SIPREV                | Importação de Arquivos para o SIPREV/Gestão | Aguardando Resposta         | 30/05/2018            | 0 | ï  | ×    |            | ۲ |               |
| \$ \$000027/2018      | CADPREV               | Cadastro de Usuários                        | Respondida                  | 30/05/2018            | ı | Ø  | ×    |            | ۲ |               |
| 💼 L000025/2018        | Atendimento           | Situação Previdênciária do Ente Federativo  | Respondida                  | 30/05/2018            | ð | 0  | ×    | Ð          | ۲ |               |
| ➡ L000022/2018        | Auditoria Direta      | Resultados de Auditoria Direta              | Cancelada                   | 30/05/2018            | 0 | ð  | х    | 6          | ۲ |               |
| S000023/2018          | CADPREV               | Backup                                      | Cancelada                   | 30/05/2018            | ð | į. | ×    | <u>A</u>   | ۲ |               |
| L000021/2018          | Legislação            | Base de Cálculo                             | Cancelada                   | 30/05/2018            | 1 | ı. | 26   |            | ٢ |               |

A permissão de reabertura está condicionada ao período de 30 dias corridos após o recebimento da resposta e também nunca ter sido reaberta anteriormente. Antes de confirmar a reabertura da consulta, você é obrigado a informar a justificativa para reabertura da consulta. Na sequência, você deve escolher entre Confirmar ou Cancelar a reabertura.

Cancelar – Sistema descarta a reabertura e volta à tela de "Minhas Consultas";

| Gescon Gestão de Consultas - RPPS                 | • | - A | + | ð, | 1 | SAIR |
|---------------------------------------------------|---|-----|---|----|---|------|
| Consultas Minhas Consultas Gestão de Normas RPPS  |   |     |   |    |   |      |
| Reabrir Consulta sobre RPPS - Número: L000025/201 |   |     |   |    |   |      |
|                                                   |   |     |   |    |   |      |
|                                                   |   |     |   |    |   |      |
|                                                   |   |     |   |    |   |      |
|                                                   |   |     |   |    |   |      |
|                                                   |   |     |   |    |   |      |
| Justificativa de Reabertura                       |   |     |   |    |   |      |
| Justificativa: *                                  |   |     |   |    |   |      |
| Assunto                                           |   |     |   |    |   |      |
|                                                   |   |     |   |    |   |      |
| ✓ Confirmar 🗙 Cancelar                            |   |     |   |    |   |      |
| ·                                                 |   |     |   |    |   |      |

 Confirmar – O sistema salva a justificativa da reabertura da consulta sobre RPPS, atualiza o histórico da consulta, confirma a reabertura com a mensagem "Pedido de reabertura da Consulta (nº da Consulta) foi realizado com sucesso" e altera a situação da consulta para "Reaberta aguardando parecer".

| SCON Gestão de Consultas - RPPS             |                                    | 0 – A + & L | 👻 🖡 SAI   |
|---------------------------------------------|------------------------------------|-------------|-----------|
| ultas Minhas Consultas Gestão de Normas RPF | S                                  |             |           |
| Minhas Consultas - Ente Federativo          |                                    |             |           |
| Pedido de reabertura da Consulta L00002     | /2018 foi realizado com sucesso.   |             |           |
| iltro                                       |                                    |             | $\otimes$ |
| Consultas sobre RPPS                        | C Consultas sobre Sistemas do RPPS | () Todas    |           |
| Assunto:                                    |                                    |             |           |
| Assunto Específico:                         | •                                  |             |           |
| Assunto:                                    |                                    |             |           |
| Assunto Específico:                         | •                                  |             |           |
| Fundamentação Legal:                        |                                    |             |           |

#### 4.8. Detalhar consultas sobre sistemas do RPPS

Para esta funcionalidade, após você selecionar a opção "Detalhar uma consulta sobre Sistemas do RPPS", o sistema apresenta os detalhes da consulta selecionada.

| linnas Consult        | as - Ente Fedi | erativo                                     |                             |                     |    |                       |       |   |   |
|-----------------------|----------------|---------------------------------------------|-----------------------------|---------------------|----|-----------------------|-------|---|---|
| ③ Número <sup>▲</sup> | Assunto        | Assunto Específico                          | Situação                    | Data da<br>Situação |    |                       | Ações | 5 |   |
| \$ S000042/2018       | CADPREV        | Cadastro de Usuários                        | Rascunho                    | 03/07/2018          | 08 | ß                     | ×     |   | ٢ |
| \$ S000026/2018       | CADPREV        | Cadastro de Usuários                        | Reaberta Aguardando Parecer | 30/05/2018          | 0° | Ø                     | ×     |   | ۲ |
| \$ \$000024/2018      | SIPREV         | Importação de Arquivos para o SIPREV/Gestão | Aguardando Resposta         | 30/05/2018          | 0  | 01                    | ×     |   | ٢ |
| \$ \$000028/2018      | SIG-RPPS       | Emissão de Relatórios Gerenciais            | Respondida                  | 05/06/2018          | Ø  | <i>D</i> <sup>2</sup> | ×     |   | ٢ |
| \$ \$000027/2018      | CADPREV        | Cadastro de Usuários                        | Respondida                  | 30/05/2018          | 01 | P                     | ×     |   | ۲ |
| \$000029/2018         | CADPREV        | Cadastro de Usuários                        | Cancelada                   | 03/07/2018          | 0° | D                     | ×     |   | ٢ |
| \$ S000023/2018       | CADPREV        | Backup                                      | Cancelada                   | 30/05/2018          | 0° | P                     | ×     |   | ٩ |
|                       |                | 1 de 1                                      | <li>1 &gt; &gt; 25 v</li>   |                     |    |                       |       |   |   |

#### **4.9. Alterar consulta sobre sistemas do RPPS**

Para esta funcionalidade, após você selecionar a opção "Alterar consulta", o sistema apresenta a consulta sobre sistema do RPPS selecionada, habilitando os campos para edição. Antes de apresentar os dados da consulta, o sistema verifica se ela está na situação de "Aguardando Resposta" ou "Rascunho".

| <ul> <li>Número</li> </ul> | Assunto * | Assunto Específico                          | Situação                    | Data da<br>Situação |                |    | Ações | • |   |
|----------------------------|-----------|---------------------------------------------|-----------------------------|---------------------|----------------|----|-------|---|---|
| S000042/2018               | CADPREV   | Cadastro de Usuários                        | Rascunho                    | 03/07/2018          | 05             | ø  | ×     |   | ٢ |
| S000026/2018               | CADPREV   | Cadastro de Usuários                        | Reaberta Aguardando Parecer | 30/05/2018          | D <sup>n</sup> | 02 | ×     |   | ٢ |
| S000024/2018               | SIPREV    | Importação de Arquivos para o SIPREV/Gestão | Aguardando Resposta         | 30/05/2018          | 0              | P  | ×     |   | ٢ |
| S000028/2018               | SIG-RPPS  | Emissão de Relatórios Gerenciais            | Respondida                  | 05/06/2018          | Ø              | 0  | ×     |   | ۲ |
| \$000027/2018              | CADPREV   | Cadastro de Usuários                        | Respondida                  | 30/05/2018          | 0              | 01 | ×     |   | ٢ |
| S000029/2018               | CADPREV   | Cadastro de Usuários                        | Cancelada                   | 03/07/2018          | 0              | 00 | ×     |   | ٢ |
| \$ S000023/2018            | CADPREV   | Backup                                      | Cancelada                   | 30/05/2018          | 00             | 00 | ×     |   | ٢ |
|                            |           | 1 de 1                                      | <li>1 &gt; &gt; 25 v</li>   |                     |                |    |       |   |   |

Para o preenchimento do campo palavra-chave, o sistema deverá procurá-la no banco de dados, auxiliando, assim, o usuário com o recurso de autocomplementar. Caso o termo fornecido não seja encontrado no banco de dados, o sistema gravará automaticamente um novo. Caso encontre a mesma palavra-chave, o usuário deve alterar a que foi digitada.

| Gescon Gestão de Consultas - RPPS                              | 0 - | A + | đ; | 1 | ▼ 🕑 SAIR |
|----------------------------------------------------------------|-----|-----|----|---|----------|
| Consultas Minhas Consultas Gestão de Normas RPPS               |     |     |    |   |          |
| Alterar Consulta sobre Sistemas do RPPS - Número: S000042/2018 |     |     |    |   |          |
| Consulta                                                       |     |     |    |   | _        |
| Assunto: *                                                     |     |     |    |   |          |
| CADPREV                                                        |     |     |    |   |          |
| Assunto Específico: *                                          |     |     |    |   |          |
| Cadastro de Usuários 👻                                         |     |     |    |   |          |
| Versão do sistema:                                             |     |     |    |   |          |
| Telefone para contato:                                         |     |     |    |   |          |
| Palavra-Chave:                                                 |     |     |    |   |          |
| Questionamento: *                                              |     |     |    |   |          |
| questionamento                                                 |     |     |    |   |          |
| Seleção de anexos:                                             |     |     |    |   |          |
| Selecionar da Incluir Anexo 🗙 Limpar                           |     |     |    |   |          |
|                                                                |     |     |    |   |          |
|                                                                |     |     |    |   | ⑦ Ajuda  |

Os campos apresentados e marcados com caractere "asterisco" (\*) são de preenchimento obrigatório. Ao final da edição da consulta, o sistema disponibiliza os recursos para validar alteração da consulta, onde usuário poderá:

 Incluir anexo – Ao clicar em "Selecionar", o sistema disponibiliza tela para busca do arquivo. Após encontrar o arquivo, confirme a operação clicando em "Incluir anexo".

| Alterar Consulta sobre S | istemas do RPPS - Núme | ro: S000042/2018 |   |  |  |
|--------------------------|------------------------|------------------|---|--|--|
|                          |                        |                  |   |  |  |
| Questionamento: *        |                        |                  |   |  |  |
|                          |                        |                  | 4 |  |  |
| Seleção de anexos:       | × Limpar               |                  |   |  |  |
| Koala.jpg                | 762.5 KB               | 2                |   |  |  |
| Anexos incluídos:        |                        |                  |   |  |  |
| Nome                     | Visibilidade           | Ações            |   |  |  |
| Desert ing               | Público Privado        | <b>6</b>         |   |  |  |

A visibilidade do anexo será pública, podendo ser alterada para privada, em que somente o ente federativo responsável pela consulta e os analistas da Previdência visualizarão, ou manter como visibilidade pública. O sistema deve permitir anexar no máximo cinco arquivos, e o tamanho total não pode ultrapassar 20 MB. Caso o usuário ultrapasse estes valores, o sistema apresenta mensagem "Anexo Inválido".

| Gescor      | Gestão de Co      | nsultas – RPPS         |                    | ٥ | - | A | + | ð | 1 | • |
|-------------|-------------------|------------------------|--------------------|---|---|---|---|---|---|---|
| onsultas    | Minhas Consultas  | Gestão de Normas RPPS  |                    |   |   |   |   |   |   |   |
| Alterar     | Consulta sobre    | Sistemas do RPPS - Núr | nero: S000042/2018 |   |   |   |   |   |   |   |
| Palavra-Ch  | have:             |                        |                    |   |   |   |   |   |   |   |
|             |                   |                        |                    |   |   |   |   |   |   |   |
| Questiona   | imento: *         |                        |                    |   |   |   |   |   |   |   |
| questiona   | amento            |                        |                    |   |   |   |   |   |   |   |
| Seleção de  | e anexos:         |                        | ĥ                  |   |   |   |   |   |   |   |
| Selec       | cionar Aneve      | Limpar                 |                    |   |   |   |   |   |   |   |
|             |                   | A PUIDA                |                    |   |   |   |   |   |   |   |
| Anexos in   | cluídos:          |                        |                    |   |   |   |   |   |   |   |
|             | Nome              | Visibilidade           | Ações              |   |   |   |   |   |   |   |
|             | Desert.jpg        | Público Privado        | <b>6</b>           |   |   |   |   |   |   |   |
|             | Koala.jpg         | Público Privado        | <b>6</b>           |   |   |   |   |   |   |   |
|             |                   |                        |                    |   |   |   |   |   |   |   |
|             |                   |                        |                    |   |   |   |   |   |   |   |
| ✓ Confirmar | ✓ Salvar Rascunho | × Cancelar             |                    |   |   |   |   |   |   |   |
|             |                   |                        |                    |   |   |   |   |   |   |   |
| ) Info      |                   |                        |                    |   |   |   |   |   |   | 0 |
|             |                   |                        |                    |   |   |   |   |   |   |   |

Remover anexo – O sistema exclui o anexo da consulta;

| Gescon        | Gestão de Col         | nsultas – RPPS         |                   | • - | A | + ð | ± - | SAIR    |
|---------------|-----------------------|------------------------|-------------------|-----|---|-----|-----|---------|
| Consultas     | Minhas Consultas      | Gestão de Normas RPPS  |                   |     |   |     |     |         |
| Alterar       | Consulta sobre        | Sistemas do RPPS - Núm | ero: S000042/2018 |     |   |     |     |         |
| Palavra-Ch    | nave:                 |                        |                   |     |   |     |     |         |
| Questionar    | mento: *              |                        |                   |     |   |     |     |         |
| questionar    | imento                |                        |                   |     |   |     |     |         |
| Seleção de    | e anexos:             |                        |                   |     |   |     |     |         |
| Seleci        | ionar 📣 Incluir Anexo | X Limpar               |                   |     |   |     |     |         |
| Anexos inc    | cluídos:              |                        |                   |     |   |     |     |         |
|               | Nome                  | Visibilidade           | Ações             |     |   |     |     |         |
|               | Desert.jpg            | Público Privado        | <b>a</b>          |     |   |     |     |         |
|               | Koala.jpg             | Público Privado        | <b>a</b>          |     |   |     |     |         |
|               |                       |                        |                   |     |   |     |     |         |
| ✓ Confirmar   | ✓ Salvar Rascunho     | × Cancelar             |                   |     |   |     |     |         |
|               |                       |                        |                   |     |   |     |     |         |
| <li>Info</li> |                       |                        |                   |     |   |     |     | ⑦ Ajuda |

- Salvar rascunho Registra a situação da consulta como "Rascunho" e permite ao usuário continuar a edição posteriormente. O sistema atualiza o histórico da consulta;
- Cancelar Não grava as informações, descarta os dados digitados e volta à tela de "Minhas Consultas";

| iescor                                            | Gestão de Col          | nsultas – RPPS         |                    |  | • - | 0 – A | 0 – A + | 0 – A + & | 0 – A + & 1 | 0 - A + & 1 | 0 – A + & ± • • |
|---------------------------------------------------|------------------------|------------------------|--------------------|--|-----|-------|---------|-----------|-------------|-------------|-----------------|
| Consultas                                         | Minhas Consultas       | Gestão de Normas RPPS  |                    |  |     |       |         |           |             |             |                 |
| Alterar<br>Palavra-Ch<br>Questional<br>Seleção de | e anexos:              | Sistemas do RPPS - Núr | mero: 5000042/2018 |  |     |       |         |           |             |             |                 |
| Selec                                             | sionar 📣 Incluir Anexo | 🗙 Limpar               |                    |  |     |       |         |           |             |             |                 |
| Anexos inc                                        | cluídos:               |                        |                    |  |     |       |         |           |             |             |                 |
|                                                   | Nome                   | Visibilidade           | Ações              |  |     |       |         |           |             |             |                 |
|                                                   | Desert.jpg             | Público Privado        | <b>a</b>           |  |     |       |         |           |             |             |                 |
| ✓ Confirmar                                       | ✓ Salvar Rascunho      | × Cancelar             |                    |  |     |       |         |           |             |             |                 |
|                                                   |                        |                        |                    |  |     |       |         |           |             |             |                 |
| <li>Info</li>                                     |                        |                        |                    |  |     |       |         |           |             |             | 0               |

 Confirmar – O sistema salva os dados alterados na tela da consulta sobre sistema do RPPS, atualiza o histórico da consulta, confirma a alteração com a mensagem "Alteração da consulta {nº da consulta} foi realizada com sucesso" e não altera a situação da consulta.

| Gescon <i>Gestão de Consulta<mark>s - RPPS</mark></i> |                                  | 0 – A + a | ÷ 1               | ▼ 🕒 SAIR |
|-------------------------------------------------------|----------------------------------|-----------|-------------------|----------|
| Consultas Minhas Consultas Gestão de Normas RPP       | s                                |           |                   |          |
| Minhas Consultas - Ente Federativo                    |                                  |           |                   |          |
| (i) Alteração da Consulta S000042/2018 foi reali      | zada com sucesso.                |           |                   |          |
| Filtro                                                |                                  |           |                   | $\odot$  |
| O Consultas sobre RPPS                                | Consultas sobre Sistemas do RPPS | O Todas   |                   |          |
| Assunto:<br>Selectone Assunto<br>Assunto Especifico:  | •                                |           |                   |          |
| Selectone Assunto Específico                          |                                  |           |                   |          |
| Fundamentação Legal:                                  |                                  |           |                   |          |
| Тіро                                                  | Número                           | Ano       | Dispositivo       |          |
| •                                                     |                                  | * Exe     | nplo. Art.7° § 1° |          |
|                                                       |                                  |           |                   |          |
|                                                       | CPF do Solicitante:              |           |                   |          |
|                                                       |                                  |           |                   |          |
| ) Info                                                |                                  |           |                   | ⑦ Ajuda  |

#### 4.10. Complementar consulta sobre sistemas do RPPS

Para esta funcionalidade, após você selecionar a opção "Complementar consulta", o sistema apresenta todos os dados referentes à consulta selecionada e as orientações sobre o que precisa ser complementado. A consulta só poderá ser complementada caso esteja na situação de "Aguardando Complementação".

| Gescon <i>Gestão</i>  | o de Consultas –      | RPPS                                        | 0 –                       | A + &               | 1  |    |       |   | • | <b>₽</b> SAIR |
|-----------------------|-----------------------|---------------------------------------------|---------------------------|---------------------|----|----|-------|---|---|---------------|
| Consultas Minhas C    | consultas Gestão de N | Iormas RPPS                                 |                           |                     |    |    |       |   |   |               |
| Minhas Consult        | as - Ente Federati    | vo                                          |                           |                     |    |    |       |   |   |               |
| ③ Número <sup>*</sup> | Assunto 📜             | Assunto Específico                          | Situação 📜                | Data da<br>Situação |    |    | Ações | 5 |   |               |
| L000001/2018          | Avaliação Atuarial    | Base Cadastral                              | Aguardando Complementação | 30/05/2018          | Ø  | D° | ж     |   | ۲ |               |
| S000024/2018          | SIPREV                | Importação de Arquivos para o SIPREV/Gestão | Aguardando Resposta       | 30/05/2018          | Ø  | 0  | ×     |   | ۲ |               |
| L000022/2018          | Atendimento           | Situação Previdênciária do Ente Federativo  | Aguardando Resposta       | 30/05/2018          | P  | ð  | ×     |   | ۹ |               |
| \$ \$000026/2018      | CADPREV               | Cadastro de Usuários                        | Respondida                | 30/05/2018          | 1  | Ø. | ×     |   | ۲ |               |
| \$ \$000027/2018      | CADPREV               | Cadastro de Usuários                        | Respondida                | 30/05/2018          | Ø  | ð  | ×     |   | ٢ |               |
| L000025/2018          | Atendimento           | Situação Previdênciária do Ente Federativo  | Respondida                | 30/05/2018          | 1º | ı  | х     |   | ۲ |               |
| \$ \$000023/2018      | CADPREV               | Backup                                      | Cancelada                 | 30/05/2018          | ı  | ð. | ×     |   | ۲ |               |
| L000021/2018          | Legislação            | Base de Cálculo                             | Cancelada                 | 30/05/2018          | 0  | Đ. | ×     |   | ۲ |               |

Os campos apresentados e marcados com caractere "asterisco" (\*) são de preenchimento obrigatório.

| Gescon Gestão de Consultas - RPPS                                                                                                   | 0 | - | A | + | đ | 1 | • | IP SAIR |
|----------------------------------------------------------------------------------------------------|---|---|---|---|---|---|---|---------|
| Consultas Minhas Consultas Gestão de Normas RPPS                                                                                    |   |   |   |   |   |   |   |         |
| Complementar Consulta - Número: S000024/2018                                                                                        |   |   |   |   |   |   |   |         |
| Solicitação de Complementação                                                                                                    |   |   |   |   |   |   |   | _       |
| TESTE                                                                                                    |   |   |   |   |   |   |   | 4       |
| Complementação Consulta<br>Assunto: SIPREV<br>Assunto Específico: Importação de Arquivos para o SIPREV/Gestão<br>Versão do sistema: | _ | _ |   |   | _ | _ |   |         |
| Palavra-Chave:                                                                                                    |   |   |   |   |   |   |   |         |

Ao final da edição da complementação da consulta, o sistema disponibiliza os recursos para validar a complementação, na qual você poderá:

Incluir anexo – ao clicar em "Selecionar", o sistema disponibiliza tela para busca do arquivo. Após encontrar o arquivo, confirme a operação clicando em "Incluir anexo". A visibilidade do anexo será pública, podendo ser alterada para privada, em que somente o ente federativo responsável pela consulta e os analistas da Previdência visualizarão, ou manter como visibilidade pública. O sistema deve permitir anexar no máximo cinco arquivos, e o tamanho total não pode ultrapassar 20 MB. Caso o usuário ultrapasse estes valores, o sistema apresenta mensagem "Anexo Inválido".

| Gescon Gestão de Co        | nsultas – RPPS          |            | • - | A | ÷ | đ | 1 | - | 🕒 SAIF |
|----------------------------|-------------------------|------------|-----|---|---|---|---|---|--------|
| Consultas Minhas Consultas | Gestão de Normas RPPS   |            |     |   |   |   |   |   |        |
| Complementar Consult       | a - Número: S000024/201 | 8          |     |   |   |   |   |   |        |
| Questionamento: *          |                         |            |     |   |   |   |   |   |        |
| teste 1                    |                         |            |     |   |   |   |   |   |        |
| Seleção do operano         |                         |            |     |   |   |   |   |   |        |
| Selecionar Selecionar      | × Limpar                |            |     |   |   |   |   |   |        |
|                            |                         |            |     |   |   |   |   |   |        |
| Anexos incluídos:          |                         |            |     |   |   |   |   |   |        |
| Nome                       | Visibilidade            | Ações      |     |   |   |   |   |   |        |
| Penguins.jpg               | Público Privado         | <b>6</b> 🗇 |     |   |   |   |   |   |        |
|                            |                         |            |     |   |   |   |   |   |        |
| ✓ Confirmar ★ Cancelar     |                         |            |     |   |   |   |   |   |        |
|                            |                         |            |     |   |   |   |   |   |        |

Remover anexo – o sistema exclui o anexo da consulta.

| sultas Minhas Consultas Gestão de Normas RPPS<br>Complementar Consulta - Número: S000024/2018 |  |  |
|-----------------------------------------------------------------------------------------------|--|--|
| Complementar Consulta - Número: S000024/2018                                                  |  |  |
|                                                                                               |  |  |
| Questionamento: *                                                                             |  |  |
| toste 1                                                                                       |  |  |
| Seleção de anexos:                                                                            |  |  |
| Selecionar 🗠 Incluir Anexo 🗙 Limpar                                                           |  |  |
|                                                                                               |  |  |
| Anexos incluidos:                                                                             |  |  |
| ноше толлиаце жусто                                                                           |  |  |
| Penguins.jpg Público Privado 🚳 💮                                                              |  |  |
| Remover                                                                                       |  |  |

- Cancelar não grava as informações, descarta os dados digitados e volta à tela de "Minhas Consultas".
- Confirmar o sistema salva os dados de complementação da consulta sobre sistema do RPPS, atualiza o histórico dela, confirma a alteração com a mensagem "Complementação da consulta {nº da consulta} foi realizada com sucesso" e altera a situação da consulta para "Aguardando resposta".

| Gescon Gestão de Cons            | sultas – RPPS          |          |   | Ō | — A | + | đ | 1 | 4 | . 1 | ₽ SAIR |
|----------------------------------|------------------------|----------|---|---|-----|---|---|---|---|-----|--------|
| Consultas Minhas Consultas       | Gestão de Normas RPPS  |          |   |   |     |   |   |   |   |     |        |
| Complementar Consulta            | - Número: S000024/2018 |          |   |   |     |   |   |   |   |     |        |
| Questionamento: *                |                        |          |   |   |     |   |   |   |   |     |        |
| teste 1                          |                        |          | 2 |   |     |   |   |   |   |     |        |
| Seleção de anexos:               |                        |          |   |   |     |   |   |   |   |     |        |
| Selecionar 🗗 Incluir Anexo       | 🗙 Limpar               |          |   |   |     |   |   |   |   |     |        |
| Anexos incluídos:                |                        |          |   |   |     |   |   |   |   |     |        |
| Nome                             | Visibilidade           | Ações    |   |   |     |   |   |   |   |     |        |
| Penguins.jpg                     | Público Privado        | <b>a</b> |   |   |     |   |   |   |   |     |        |
| ✓ Confirmar<br>( <sup>lu</sup> ) |                        |          |   |   |     |   |   |   |   |     |        |

#### 4.11. Cancelar consulta sobre sistemas do RPPS

Para esta funcionalidade, após você selecionar a opção "Cancelar consulta", o sistema apresenta todos os dados referentes à consulta selecionada e sua respectiva resposta. Antes de permitir o cancelamento, o sistema verifica se a consulta está na situação de "Aguardando Resposta" ou "Rascunho".

| Gescon Gestão         | o de Consultas –      | RPPS                                        | o –                       | A + &                 | Ŧ  |    |       |      | • | <b>₽</b> SAIR |
|-----------------------|-----------------------|---------------------------------------------|---------------------------|-----------------------|----|----|-------|------|---|---------------|
| Consultas Minhas C    | consultas Gestão de M | Normas RPPS                                 |                           |                       |    |    |       |      |   |               |
| Minhas Consult        | as - Ente Federati    | vo                                          |                           |                       |    |    |       |      |   |               |
| ③ Número <sup>•</sup> | Assunto 📜             | Assunto Específico                          | Situação ț                | Data da<br>Situação 🍦 |    |    | Ações |      |   |               |
| L000001/2018          | Avaliação Atuarial    | Base Cadastral                              | Aguardando Complementação | 30/05/2018            | ð  | 0. | х     | Ē    | ٢ |               |
| S000024/2018          | SIPREV                | Importação de Arquivos para o SIPREV/Gestão | Aguardando Resposta       | 30/05/2018            | 11 | Ø  | ×     |      | ٢ |               |
| L000022/2018          | Atendimento           | Situação Previdênciária do Ente Federativo  | Aguardando Resposta       | 30/05/2018            | Ø  | 1  | ×     |      | ٢ |               |
| \$ \$000023/2018      | CADPREV               | Backup                                      | Aguardando Resposta       | 30/05/2018            | o  | ı. | F     |      | ۲ |               |
| \$ \$000026/2018      | CADPREV               | Cadastro de Usuários                        | Respondida                | 30/05/2018            | ð  | ð  | Can   | elar | ٢ |               |
| \$ \$000027/2018      | CADPREV               | Cadastro de Usuários                        | Respondida                | 30/05/2018            | ø  | Ø  | ×     |      | ۲ |               |
| L000025/2018          | Atendimento           | Situação Previdênciária do Ente Federativo  | Respondida                | 30/05/2018            | ı. | ø  | ж     |      | ٢ |               |
| L000021/2018          | Legislação            | Base de Cálculo                             | Cancelada                 | 30/05/2018            | ð  | ð  | ×     |      | ۲ |               |

Na sequência, você deve escolher entre "Confirmar" ou "Não Confirmar" o cancelamento.

 Não confirmar – o sistema descarta o cancelamento da consulta e volta à tela de "Minhas Consultas".

| Gescon Gestão de Consultas - RPPS                                              | • -      | - A | <b>+</b> & | 1 | - | <b>₽</b> SAIR |
|--------------------------------------------------------------------------------|----------|-----|------------|---|---|---------------|
| Consultas Minhas Consultas Gestão de Normas RPPS                               |          |     |            |   |   |               |
| Cancelar Consulta sobre Sistema do RPPS - Número: S000023/2018                 |          |     |            |   |   |               |
| Questionamento                                                                 |          |     |            |   |   |               |
| TESTE 02                                                                       |          |     |            |   |   |               |
|                                                                                |          |     |            |   |   |               |
|                                                                                |          |     |            |   |   |               |
|                                                                                |          |     |            |   |   |               |
|                                                                                |          |     |            |   |   |               |
|                                                                                |          |     |            |   |   |               |
| Deseja realmente cancelar a consulta<br>Confirmar Cancelamento × Não Confirmar | 1?<br>Le |     |            |   |   |               |

 Confirmar – o sistema atualiza o histórico da consulta, confirma o cancelamento da consulta com a mensagem "Cancelamento da consulta {nº da consulta} foi realizado com sucesso" e altera a situação da consulta para "Cancelada".

| <b>ESCON</b> <i>Gestão de Consultas – R</i> | PPS                              | Ø | — A      | <b>+</b> č | 1 | - Đ     |
|---------------------------------------------|----------------------------------|---|----------|------------|---|---------|
| sultas Minhas Consultas Gestão de Norma     | s RPPS                           |   |          |            |   |         |
| Minhas Consultas - Ente Federativo          |                                  |   |          |            |   |         |
| Cancelamento da Consulta S000023/2          | 018 foi realizado com sucesso.   |   |          |            |   |         |
| Filtro                                      |                                  |   |          |            |   | $\odot$ |
| Consultas sobre RPPS.                       | Consultas sobre Sistemas do RPPS |   | () Todas |            |   |         |
| Assunto:                                    | •                                |   |          |            |   |         |
|                                             |                                  |   |          |            |   |         |
|                                             |                                  |   |          |            |   |         |
|                                             | Ĵħ                               |   |          |            |   |         |
|                                             | $\bigcirc$                       |   |          |            |   |         |

|            |       |            |     |                       |                           | /0                                          | s - Ente Federativ    |                              |
|------------|-------|------------|-----|-----------------------|---------------------------|---------------------------------------------|-----------------------|------------------------------|
|            | Ações | Açõ        |     | Data da<br>Situação 🖕 | Situação 📜                | Assunto Específico                          | Assunto               | ③ Número <sup>*</sup>        |
| ۵          | x G   | e ×        | 0 0 | 30/05/2018            | Aguardando Complementação | Base Cadastral                              | Avaliação Atuarial    | 💼 L000001/2018               |
| <u>_</u> @ | ×     | e x        | 0 0 | 30/05/2018            | Aguardando Resposta       | Importação de Arquivos para o SIPREV/Gestão | SIPREV                | \$ S000024/2018              |
| ۵          | ×     | ×          | 0 0 | 30/05/2018            | Aguardando Resposta       | Situação Previdênciária do Ente Federativo  | Atendimento           | 🛱 L000022/2018               |
| ی ا        | × 🔒   | e x        | 0 0 | 30/05/2018            | Respondida                | Cadastro de Usuários                        | CADPREV               | \$ S000026/2018              |
| <b>_</b> © | ×     | e x        | 1 1 | 30/05/2018            | Respondida                | Cadastro de Usuários                        | CADPREV               | \$ S000027/2018              |
| <b>a</b>   | ×     | / x        | 0 0 | 30/05/2018            | Respondida                | Situação Previdênciária do Ente Federativo  | Atendimento           | L000025/2018                 |
| ه 🔒        | ×     | ) ×        | 0 0 | 30/05/2018            | Cancelada                 | Backup                                      | CADPREV               | S000023/2018                 |
|            | ×     | 0 ×<br>0 × | 1 1 | 30/05/2018            | Cancelada                 | Backup<br>De<br>Base de Cálculo             | CADPREV<br>Legislação | \$000023/2018 \$2000021/2018 |

#### 4.12. Reabrir consulta sobre sistemas do RPPS

Para esta funcionalidade, após você selecionar a opção "Reabrir consulta", o sistema apresenta todos os dados referentes à consulta selecionada e sua respectiva resposta.

| dinhas Consult   | es. Ente Foderativ |                                             |                     |                       |    |    |       |          |       |  |
|------------------|--------------------|---------------------------------------------|---------------------|-----------------------|----|----|-------|----------|-------|--|
| 3 Número 2       | Assunto            | O Assunto Específico                        | Situação 🔶          | Data da<br>Situação 🖕 |    |    | Ações | 3        |       |  |
| S000024/2018     | SIPREV             | Importação de Arquivos para o SIPREV/Gestão | Aguardando Resposta | 30/05/2018            | 1  | 0  | ж     |          | ۲     |  |
| ➡ L000022/2018   | Atendimento        | Situação Previdênciária do Ente Federativo  | Aguardando Resposta | 30/05/2018            | 0. | ð  | ×     |          | ٢     |  |
| L000001/2018     | Avaliação Atuarial | Base Cadastral                              | Aguardando Resposta | 30/05/2018            | Ĩ  | ı  | ×     | <u>2</u> | ۲     |  |
| \$ S000026/2018  | CADPREV            | Cadastro de Usuários                        | Respondida          | 30/05/2018            | ı  | Ø  | ×     |          | ۲     |  |
| \$ \$000027/2018 | CADPREV            | Cadastro de Usuários                        | Respondida          | 30/05/2018            | ſ  | P  | ×     | Rei      | abrir |  |
| 💼 L000025/2018   | Atendimento        | Situação Previdênciária do Ente Federativo  | Respondida          | 30/05/2018            | 0  | ð  | ×     |          | ۲     |  |
| \$ S000023/2018  | CADPREV            | Backup                                      | Cancelada           | 30/05/2018            | 0  | j. | ×     | 6        | ٢     |  |

A permissão de reabertura está condicionada ao período de 30 dias corridos após o recebimento da última resposta, e também é permitido reabrir a consulta no máximo cinco vezes. Antes de confirmar a reabertura da consulta, você é obrigado a informar a justificativa para reabertura da consulta.

| Gescon Gestão de Consultas - RPPS                                                                                                    |                           | 0 – A + & 1          | ▼ 🖶 SAIR |
|----------------------------------------------------------------------------------------------------|---------------------------|----------------------|----------|
| Consultas Minhas Consultas Gestão de Normas R                                                                                                    | PPS                       |                      |          |
| Reabrir consulta sobre Sistemas do RPI                                                                                                    | PS - Número: S000026/2018 |                      |          |
|                                                                                                    |                           |                      |          |
| 🔥 Você possui mais 3 reabertura(s) que aind:                                                                                                    | a pode(m) ser feita(s).   |                      |          |
|                                                                                                    |                           |                      |          |
| Dados da consulta                                                                                                    |                           |                      |          |
| Número                                                                                                    | Assunto                   | Assunto Específico   |          |
| 5000026/2018                                                                                                    | CADPREV                   | Cadastro de Usuários |          |
| Ente Federativo / UF                                                                                                    | Data de cadastro          | Situação             |          |
| Governo do Distrito Federal / DF                                                                                                    | 30/05/2018                | Respondida           |          |
| Última mudança de situação                                                                                                    |                           |                      |          |
| 30/05/2018                                                                                                    |                           |                      | 0        |
|                                                                                                    |                           |                      | 5        |
|                                                                                                    |                           |                      |          |
| and the first state of the state of the stat |                           |                      |          |
| Questionamento                                                                                                    |                           |                      |          |
| Questionamento                                                                                                    |                           |                      |          |
|                                                                                                    |                           |                      |          |
|                                                                                                    |                           |                      |          |
|                                                                                                    |                           |                      |          |
|                                                                                                    |                           |                      |          |

Na sequência, você deve escolher entre "Confirmar" ou "Cancelar" a reabertura.

| escon <i>Gestão de Cons</i> u | ıltas – RPPS                         | • - | A | + & | 1 | P 🗗 SA |
|-------------------------------|--------------------------------------|-----|---|-----|---|--------|
| nsultas Minhas Consultas G    | estão de Normas RPPS                 |     |   |     |   |        |
| Reabrir consulta sobre Sis    | temas do RPPS - Número: S000026/2018 |     |   |     |   |        |
|                               |                                      |     |   |     |   |        |
|                               |                                      |     |   |     |   |        |
| Consulta Relacionada          |                                      |     |   |     |   |        |
| S000027/2018                  |                                      |     |   |     |   | ÷      |
|                               |                                      |     |   |     |   |        |
| Justificativa de Reabertura   |                                      |     |   |     |   | <br>   |
| Justificativa: *              |                                      |     |   |     |   |        |
|                               |                                      |     |   |     |   |        |
|                               | <i>b</i>                             |     |   |     |   | li     |
| ✓ Confirmar × Cancelar        |                                      |     |   |     |   |        |
|                               |                                      |     |   |     |   |        |
|                               |                                      |     |   |     |   |        |

- Cancelar o sistema descarta a reabertura e volta à tela de "Minhas Consultas".
- Confirmar o sistema salva a justificativa da reabertura da consulta sobre sistema do RPPS, confirma a reabertura com a mensagem "Pedido de reabertura da consulta {nº da consulta} foi realizado com sucesso" e atualiza o histórico dela.

| escon <i>Gestão de Consultas – R</i>      | PPS                                  | 0 – A + & 1 | ▼ 🗗 SAIR |
|-------------------------------------------|--------------------------------------|-------------|----------|
| onsultas Minhas Consultas Gestão de Norma | s RPPS                               |             |          |
| Minhas Consultas - Ente Federativo        |                                      |             |          |
| i Pedido de reabertura da Consulta S00    | 0026/2018 foi realizado com sucesso. |             |          |
| Filtro                                    |                                      |             | $\odot$  |
| O Consultas sobre RPPS                    | Consultas sobre Sistemas do RPPS     | ◯ Todas     |          |
| Assunto:                                  | -                                    |             |          |
| Assunto Específico:                       | •                                    |             |          |
| Assunto:                                  | <b>.</b>                             |             |          |
| Assigto Específico:                       | •                                    |             |          |
| Fundamentação Legal:                      |                                      |             |          |

Se a resposta passou por revisão – altera a situação da consulta para "Reaberta Aguardando Parecer" para que o revisor da Secretaria de Previdência (SPrev) emita parecer sobre o pedido de reabertura. Se a resposta não passou por revisão: altera a situação da consulta para "Reaberta Aguardando Parecer do Analista", para que o analista da SPrev que elaborou a resposta analise o pedido de reabertura, indeferindo-o se julgá-lo improcedente, ou alterando a resposta, se julgá-lo procedente.

| Gescon Gestã                 | o de Consultas –                  | RPPS                                        | • -                         | A + &                 | 1 |    |       |         | - | ₽ SAIR |
|------------------------------|-----------------------------------|---------------------------------------------|-----------------------------|-----------------------|---|----|-------|---------|---|--------|
| Consultas Minhas C           | Consultas Gestão de N             | Normas RPPS                                 |                             |                       |   |    |       |         |   |        |
| Minhas Consult               | tas - <mark>E</mark> nte Federati | vo                                          |                             |                       |   |    |       |         |   |        |
| <ol> <li>Número *</li> </ol> | Assunto                           | Assunto Específico                          | Situação 🛔                  | Data da<br>Situação ț |   |    | Ações | 6       |   |        |
| S000026/2018                 | CADPREV                           | Cadastro de Usuários                        | Reaberta Aguardando Parecer | 30/05/2018            | Ĩ | ų. | ×     |         | ۲ |        |
| \$ \$000024/2018             | SIPREV                            | Importação de Arquivos para o SIPREV/Gestão | Aguardando Resposta         | 30/05/2018            | Û | ð  | ×     | £       | ۲ |        |
| L000022/2018                 | Atendimento                       | Situação Previdênciária do Ente Federativo  | Aguardando Resposta         | 30/05/2018            | o | ı. | ×     |         | ٢ |        |
| 💼 L000001/2018               | Avaliação Atuarial                | Base Cadastral                              | Aguardando Resposta         | 30/05/2018            | 1 | Ì. | ×     | $\cong$ | ٢ |        |
| S000027/2018                 | CADPREV                           | Cadastro de Usuários                        | Respondida                  | 30/05/2018            | ð | ð  | ×     |         | ٢ |        |
| L000025/2018                 | Atendimento                       | Situação Previdênciária do Ente Federativo  | Respondida                  | 30/05/2018            | 0 | ð  | х     |         | ٢ |        |
| \$ \$000023/2018             | CADPREV                           | Backup                                      | Cancelada                   | 30/05/2018            | ð | 1  | ×     | 2       | ٢ |        |
| L000021/2018                 | Legislação                        | Base de Cálculo                             | Cancelada                   | 30/05/2018            | 0 | 0  | ×     |         | ٢ |        |

#### Encerramento do módulo

Estamos encerrando o tópico que tratou da visão geral, das funcionalidades do Gescon e do menu principal.

No tópico a seguir, você irá acessar e navegar no Gescon e exercitar na prática as funcionalidades do sistema, para que possa aprender a realizar o acompanhamento da gestão das informações sobre os processos das unidades gestoras dos RPPS.